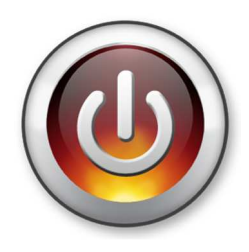

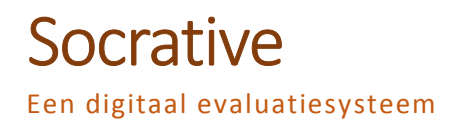

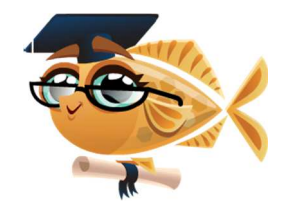

### 1. Je account

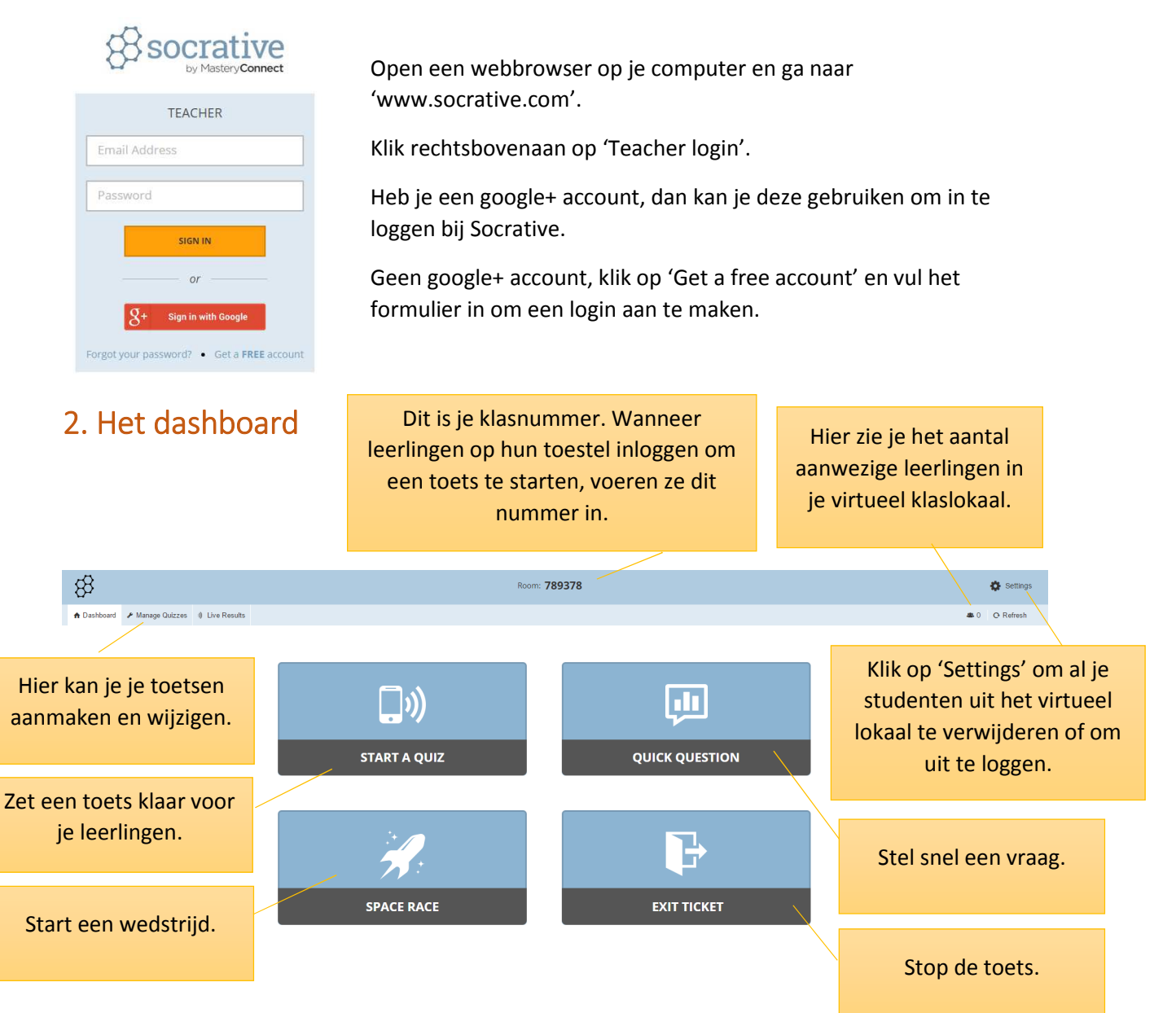

#### 3. Manage quizzes (Beheer je toetsen.)

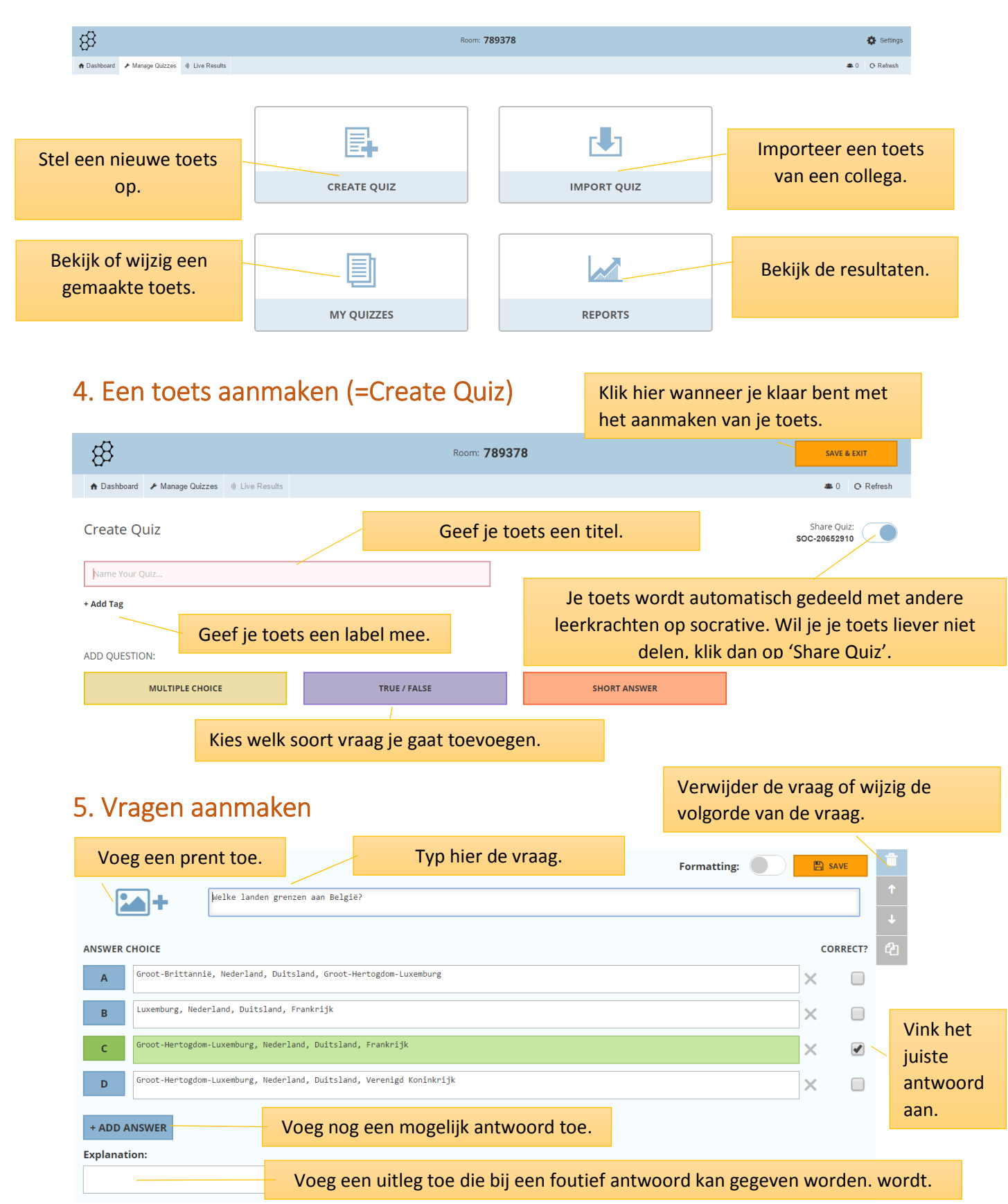

Klaar met de vragen? Scroll terug naar boven en klik rechtsbovenaan op 'Save'.

# 6. Een toets klaarzetten (=Start a Quiz)

| 88                    |                                                                      | Room: 789378                                                                                          | Settings                                        |
|-----------------------|----------------------------------------------------------------------|----------------------------------------------------------------------------------------------------|-------------------------------------------------|
| 🕈 Dashboard 🖌 Man     | ge Quizzes Live Results                                              |                                                                                                    | 🛎 0 🛛 O Refresh                                 |
| WHAT TYPE OF QU       | Z ARE YOU STARTING?                                                  |                                                                                                    |                                                 |
|                       | STUDENT PACED - IMMEDIATE FEEDBACK                                   | STUDENT PACED - STUDENT NAVIGATION                                                                    | TEACHER PACED                                   |
|                       |                                                                      |                                                                                                    |                                                 |
| Students receive imme | iate right/wrong feedback and explanations after they answer each qu | estion. Students answer questions in order and cannot skip or change their answers. You are able to n | onitor their progress via a Live Results Table. |
| ADDITIONAL SETT       | NGS                                                                  |                                                                                                    |                                                 |
| No Disa               | le Student Names                                                     |                                                                                                    |                                                 |
| No Rano               | omize Question Order                                                 |                                                                                                    |                                                 |
| No Rano               | omize Answer Order                                                   |                                                                                                    |                                                 |
| No Disa               | le Student Feedback                                                  |                                                                                                    |                                                 |
| START                 |                                                                      |                                                                                                    |                                                 |

- Student Paced Immediate Feedback: De leerlingen krijgen onmiddellijk te zien of ze de vraag correct beantwoordden. (Je kan dit onderaan in de opties ook uitschakelen.). De leerlingen moeten elke vraag beantwoorden voor ze naar een volgende vraag kunnen overgaan. Je kan de vragen in de opties wel door elkaar laten stellen (=randomize) of indien multiple choice, kan je de antwoorden ook van volgorde wijzigen. Wanneer je een anonieme toets wil afnemen (bv. een poll 'Hoe denk je over...'), kan je het weergeven van de namen uitzetten.
- Student Paced Student Navigation: Leerlingen krijgen links een overzicht van de verschillende vragen. Ze kunnen deze in willekeurige volgorde aanklikken en beantwoorden. Beantwoorde vragen worden zwart. Wanneer ze op 'Finish quiz' klikken, volgt er een waarschuwing wanneer je vragen niet beantwoord hebt. Je krijgt vervolgens de keuze om terug te keren naar de toets (Go Back) of om de toets toch in te leveren (Finish).
- **Teacher Paced:** De leerkracht bepaalt het tempo van de vragen. Hij/zij kan ze dus één voor één opgeven. Ook de resultaten worden dan één voor één getoond. De leerkracht kan ook vragen overslaan of ze hernemen.

| 8           | 9 OF 10                                                                                                    | FINISH QUIZ | De leerlingen openen een                                                      |
|-------------|----------------------------------------------------------------------------------------------------|-------------|-------------------------------------------------------------------------------|
| Questions ► | Wat is het hoogste punt van ons land?                                                                                     | Q Refresh   | webbrowser op de computer<br>en gaan naar<br>'www.socrative.com'.             |
| 3           | B Signal de Botrange C Baraque Fraiture                                                                                   |             | Rechtsbovenaan klikken ze op<br>'student login'.                              |
| 5<br>6<br>7 | D Baraque Michel PREVIOUS NEXT                                                                                            |             | Vervolgens moeten ze het<br>nummer van het klaslokaal<br>opgeven en hun naam. |
| 8 *         | Aan de kleur van de nummering zie je om<br>welk soort vraag het gaat. Als de vraag is<br>beantwoord, wordt het vakje wit. | -           | Daarna start de toets.                                                        |

## 7. De leerlingen maken de toets.

## 8. Resultaten (Reports)

| 88                                                                  |                  |             |          |              |           |      |          |         | Room: | 789378 |      |
|---------------------------------------------------------------------|------------------|-------------|----------|--------------|-----------|------|----------|---------|-------|--------|------|
| A Dashboard                                                         | 🖋 Manage Quizzes | 1) Live Res | ults     |              |           |      |          |         |       |        |      |
| W.O.: Wat                                                           | weet jij ove     | er België   | ?        | Hide Student | Responses |      |          |         |       |        |      |
| Name A-Z 🔻                                                          | Progress •       | #1          | #2       | #3           | #4        | #5   | #6       | #7      | #8    | #9     | #10  |
| Veerle                                                              | 100% 🗸           | Europa      | Louis Mi |              |           | В    | Noordzee | manneke | ۸     | В      |      |
| Class Total                                                         |                  |             |          | 0%           | 100%      | 100% |          |         | 100%  | 100%   | 100% |
| Click on Question #s or Class Total %s for a detailed question view |                  |             |          |              |           |      |          |         |       |        |      |

Klik in het hoofdmenu op 'Live Results' om de resultaten 'live' te bekijken.

Als alle leerlingen de toets hebben afgewerkt, klik je op '**Dashboard**' - '**Exit ticket**'.

Je kan nu kiezen om de resultaten:

- door te mailen
- te downloaden,
- (indien beschikking over google drive) onmiddellijk in je drive te plaatsen
- te bekijken

Om resultaten nadien te herbekijken klik je in het hoofdmenu op '**Manage Quizzes**' – '**Reports**'.

Klik vervolgens de toets aan waarvan je de resultaten wil bekijken.

Je kan de volgende opties aanvinken:

• Whole Class Excel: Je krijgt in excel een overzicht van alle leerlingresultaten.

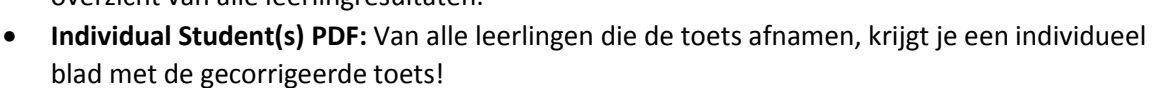

• **Question Specific PDF:** Je krijgt per vraag een overzicht van de resultaten.

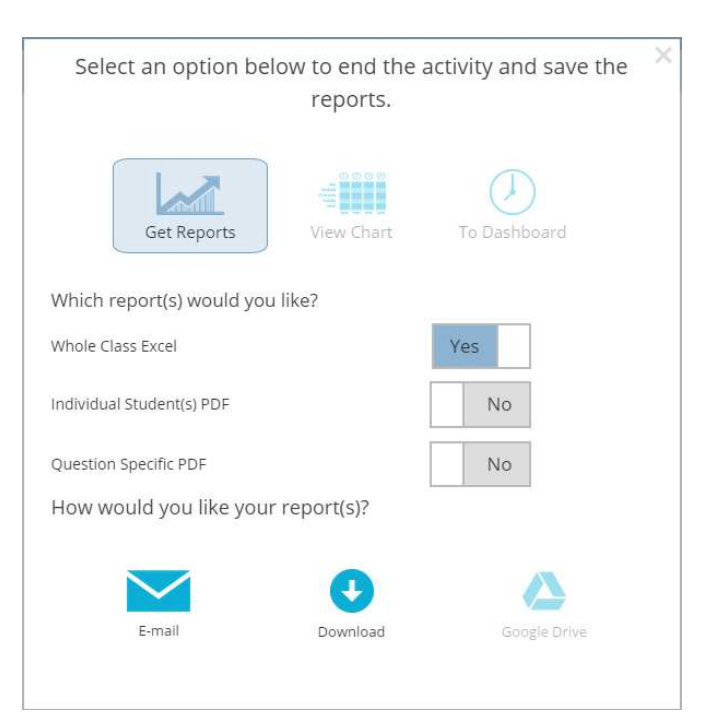